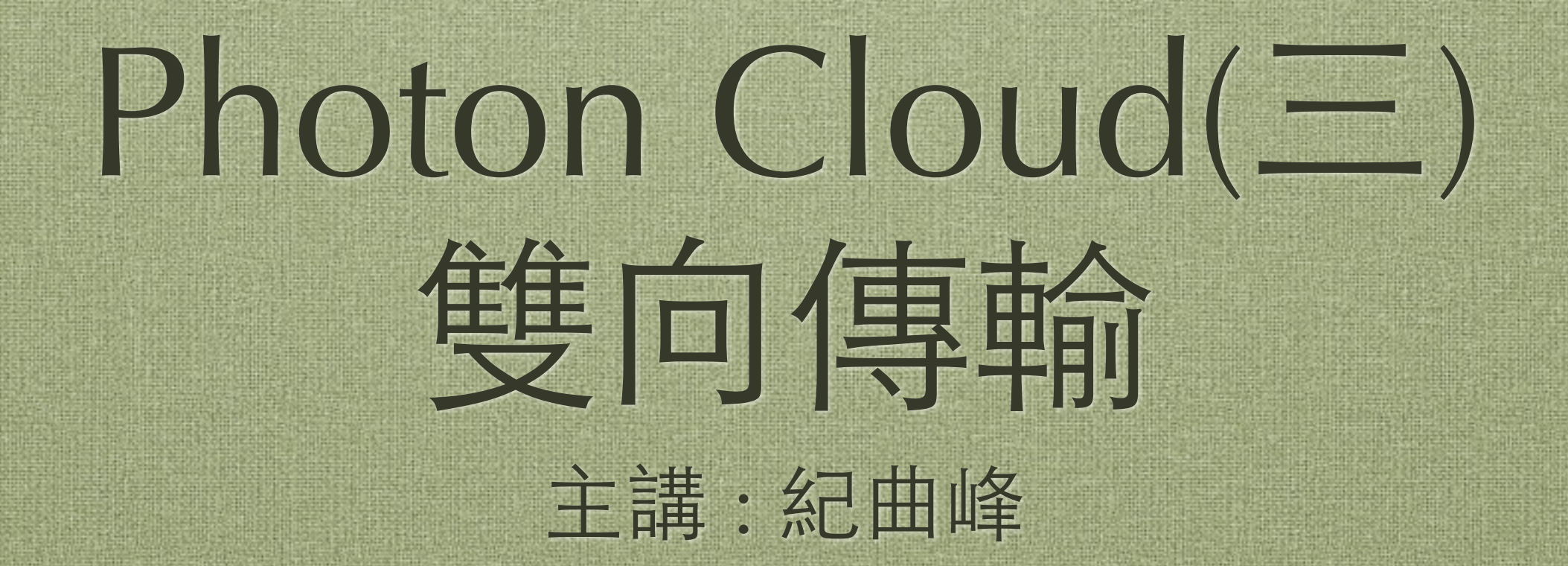

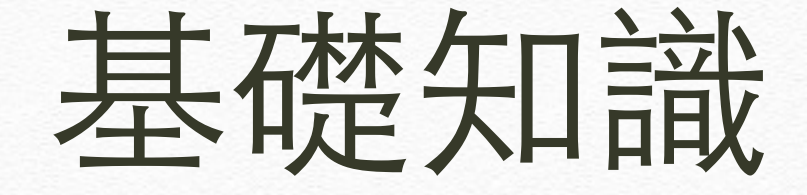

# ◆ 一般來說,線上遊戲的角色都是動態產生,包含自己的

◆ 動態產生的資源必須放在Resources資料 夾底下,若有動態建立時PUN將自動從 Resources資料夾下搜尋後產生物件

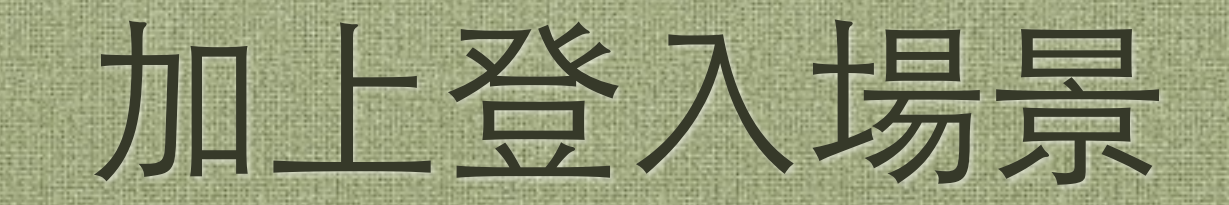

### 建立登入用場景

◆建立場景讓玩家可以取名字用,以免名 字全部變成player1,player2...

◆將之前的場景複製一份,取名為Stage01

◆開一個新場景,儲存名稱為MenuStage

### 新增Menu腳本

◆建立腳本取名為PhotonMenu,並修改內 容如下

[RequireComponent(typeof(ConnectAndJoinRandom))]
public class PhotonMenu : MonoBehaviour {

}

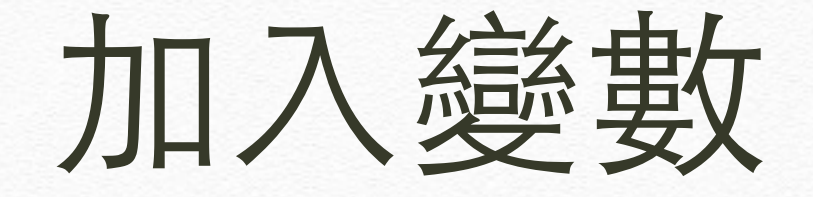

◆ 加入三個變數
 playerName:玩家名字
 autoJoin:自動登入的腳本
 ErrorMessage:登入時的錯誤訊息

private string playerName = "";
private ConnectAndJoinRandom autoJoin;
private string ErrorMessage = "";

# 加入初始化

◆ 初始化時讀取ConnectAndJoinRandom, 並將自動登入的開關設為false,等到玩 家取好暱稱後才重新開啟自動登入

```
void Awake () {
    autoJoin = GetComponent<ConnectAndJoinRandom> ();
    autoJoin.AutoConnect = false;
}
```

# 加入UI

◆加上UnGUI讓玩家輸入名字,並加上按鈕,若按下按鈕則將 PhotonNetwork.playerName傳入玩家姓名,然後將自動登入 autoJoin.AutoConnect設為true

```
void OnGUI () {
     GUILayout.Label("Player name :");
playerName = GUILayout.TextField(playerName);
if (GUILayout.Button("Join Game", GUILayout.Width(100)))
           ErrorMessage = "";
if( playerName.Length > 0 )
                 PhotonNetwork.playerName = playerName;
autoJoin.AutoConnect = true;
           }
           else
                 ErrorMessage = "You must input a name.";
      }
     if (ErrorMessage.Length > 0)
    GUILayout.Label (ErrorMessage);
}
```

# 加入登入後事件

- ◆ 加入OnJoinedRoom()事件接收登入的回傳,當登 入完成後呼叫PhotonNetwork.LoadLevel()開啟遊 戲場景
- ◆ 切換場景請使用PhotonNetwork.LoadLevel()以保 留Photon所需變數或資料

```
public void OnJoinedRoom()
```

```
Debug.Log("OnJoinedRoom");
PhotonNetwork.LoadLevel("Stage01");
```

### 為場景加上Menu腳本

# ◆建立一個空物件,命名為PhotonObj,然後將腳本PhotonMenu放到此物件上

# 設置要編譯的場景

#### ◆ 到Build Settings 視窗加入MenuStage和 Stage01兩個場景

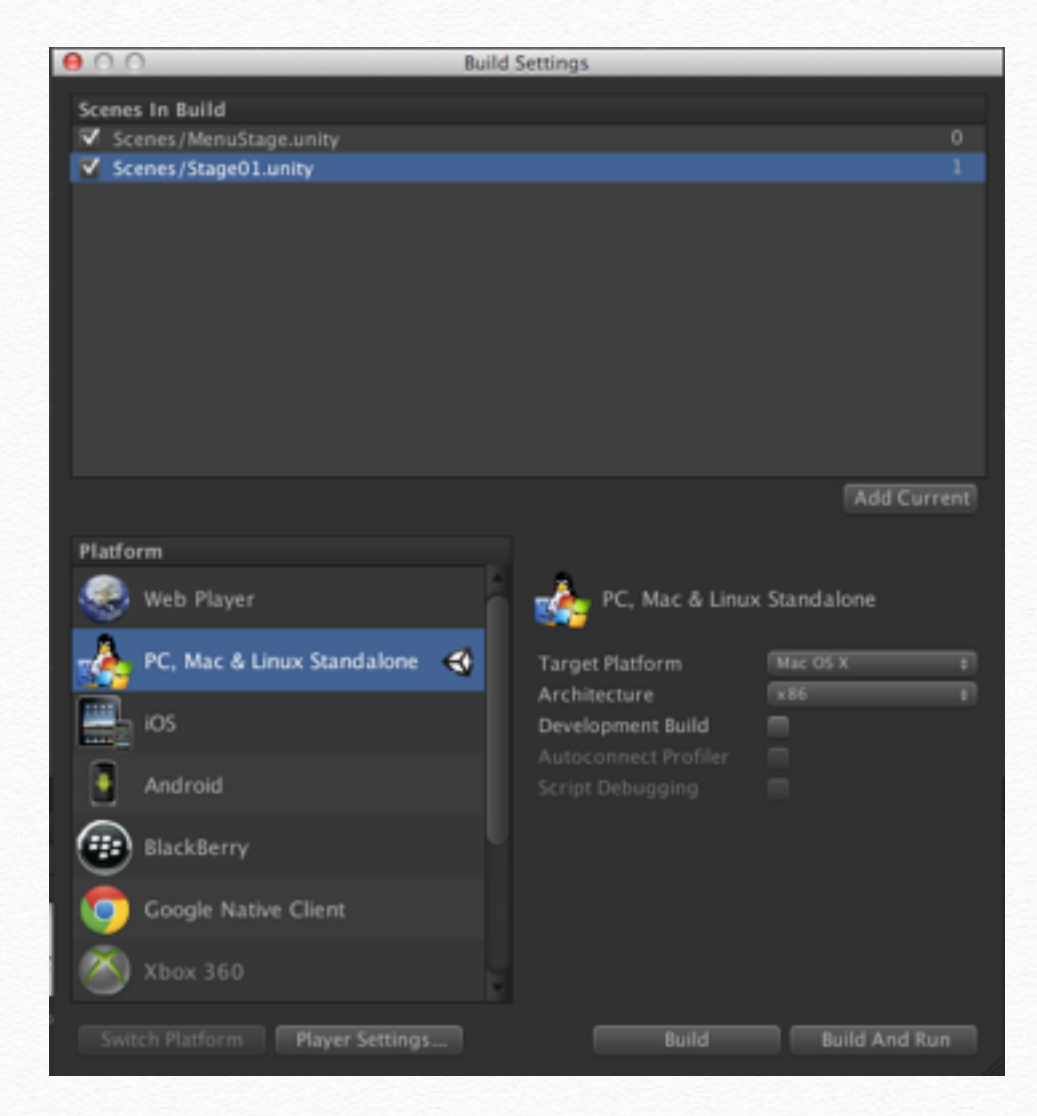

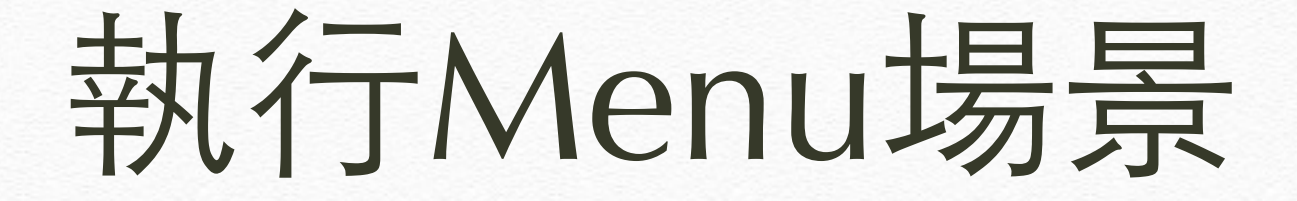

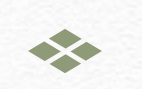

#### ◆ 執行後遊戲,已可登入並切換場景了

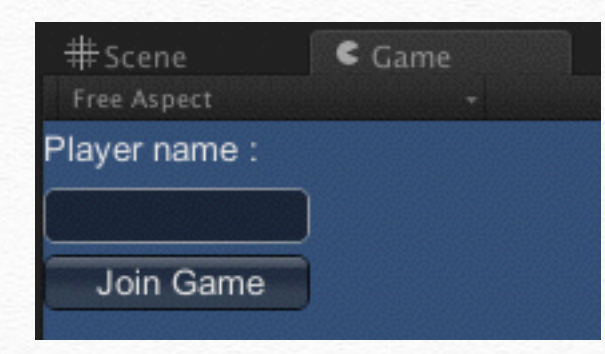

# 移除Stage01的登入項目

### 移除遊戲場景的登入

✤ 原本的Stage01的PhotonObj也有一個自動登入,請把他移除

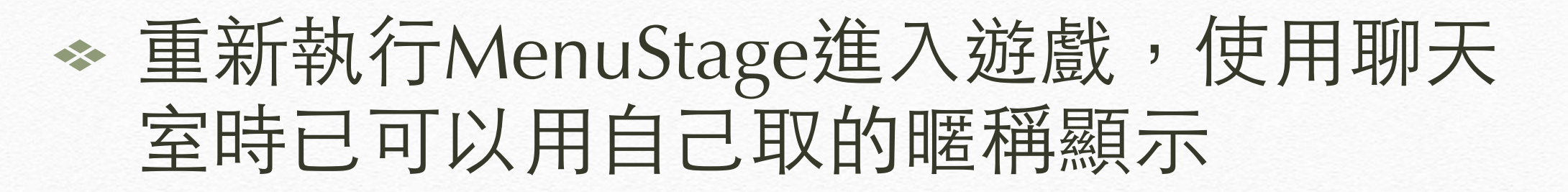

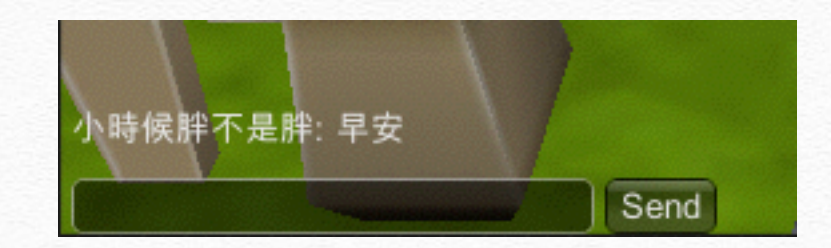

# 製作角色Prefab

# 建立角色Prefab

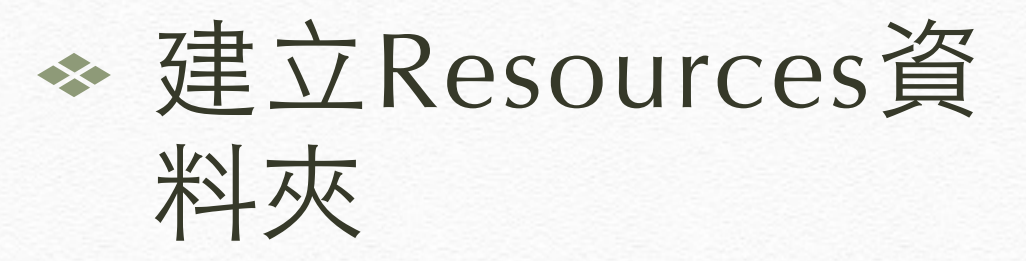

 ◆ 在Resources內新 增Prefab,並將主 角拉進去

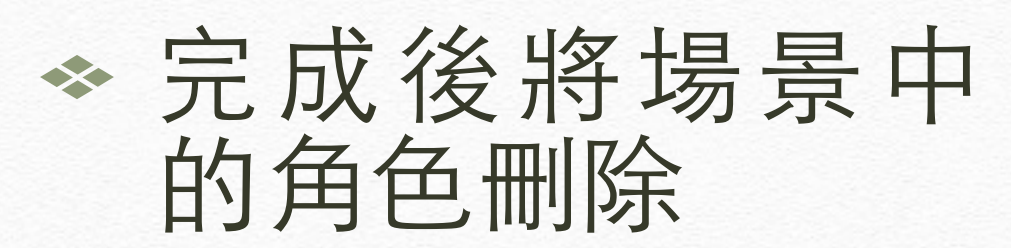

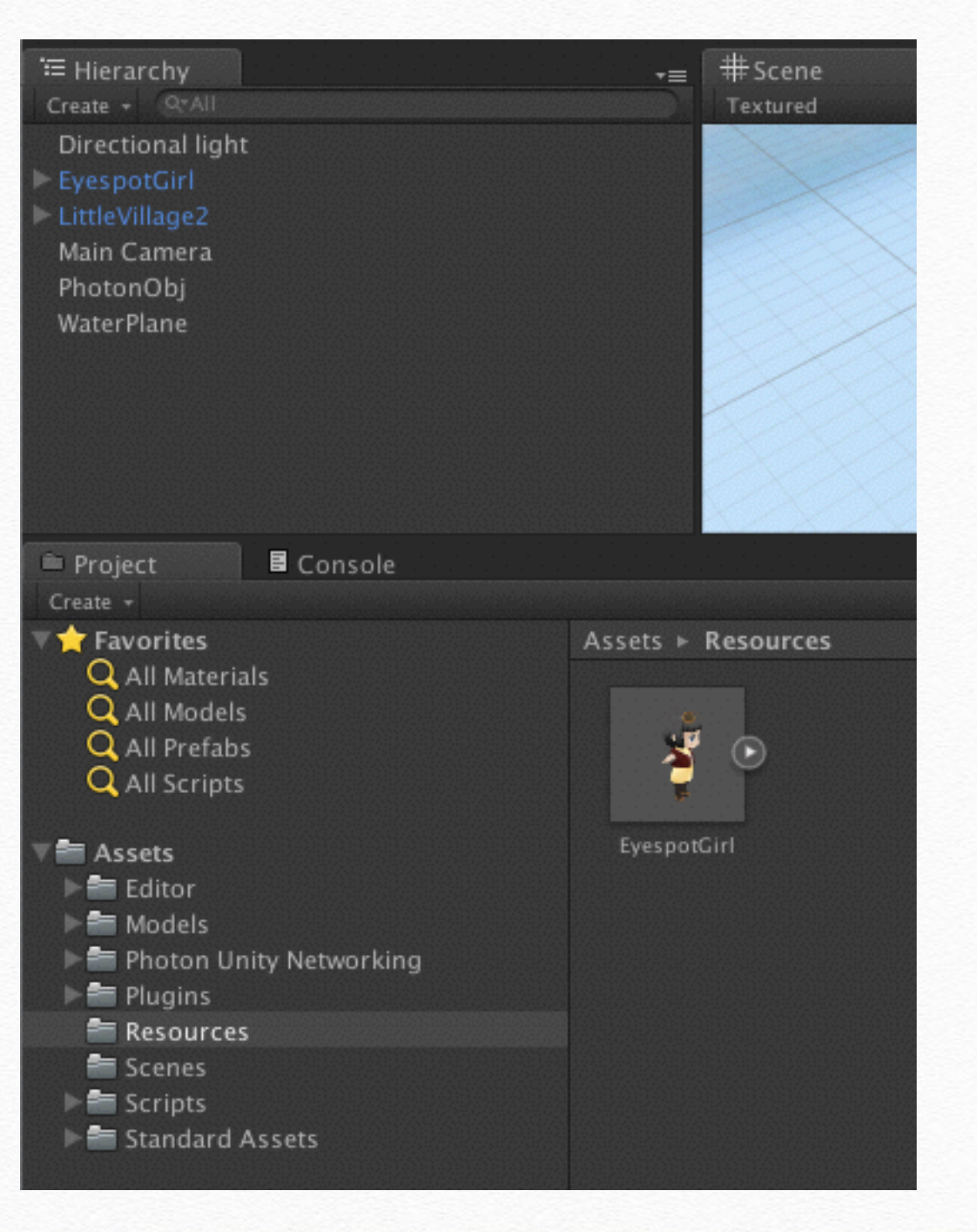

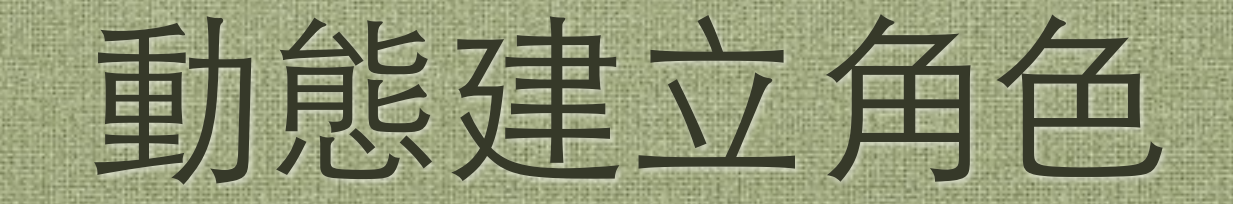

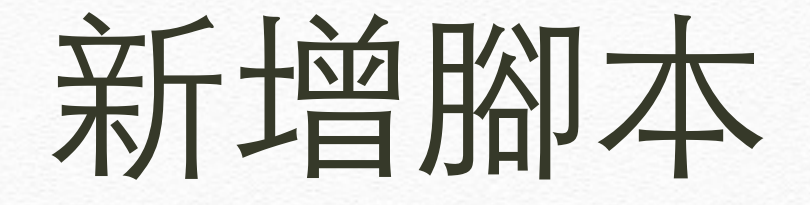

#### ◆建立C#腳本,取名為CharacterInGame

#### ◆ 修改繼承為Photon.MonoBehaviour

using UnityEngine; using System.Collections;

}

public class CharacterInGame : Photon.MonoBehaviour {

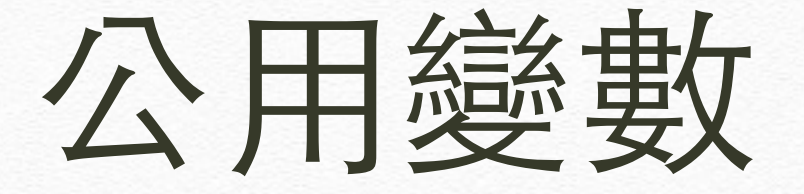

#### ◆新增一個公用變數來設定角色模型,若 是玩家自訂角色可自行修改為動態讀取

public Transform playerPrefab;

### 建立角色

◆ 在PhotonCloud裡建立角色非常簡單,只要在場景一開始建立好自己的角色,不需建立其他玩家的,PUN會自動同步所有玩家角色

✤ 需要同步的角色Prefab(如玩家角色或敵物)一定要放在Resources資料夾內,PUN 會自動讀取並在場景中建立角色

# 建立角色的程式

 ◆ 在Awake裡用PhotonNetwork.Instantiate指令建 立角色

#### ◆ 加入判斷若未成功連線自動回到登入場景登入

#### public void Awake()

// in case we started this demo with the wrong scene being
active, simply load the menu scene
 if (!PhotonNetwork.connected)
 {
 Application.LoadLevel("MenuStage");
 return;
 }
 // we're in a room. spawn a character for the local player. it
gets synced by using PhotonNetwork.Instantiate
 PhotonNetwork.Instantiate(this.playerPrefab.name,
transform.position, Quaternion.identity, 0);

## 當Master離開遊戲

- ◆若開局者離開遊戲時,Master會自動切換 為下一個順位的進入者,並且觸發 OnMasterClientSwitched事件
- ✤ 接收到事件後可以選擇解散遊戲或由新的Master接手繼續遊戲
- ◆ 若要做接手機制必須將所有動態產生的 敵物或事件以全域變數維護,才不會隨 著Master的離開而消失

### 若有玩家離開遊戲

◆ 當有玩家離開遊戲時會觸發 OnPhotonPlayerDisconnected(PhotonPlayer player)

#### ◆ 有些遊戲人數一定要足才能進行,例如 棋類遊戲,此時可以解散遊戲

```
Master離開的事件處理
 ◆ 此處用了一個技巧,若有掛入聊天室則
     將訊息顯示在聊天室
   public void OnMasterClientSwitched(PhotonPlayer player)
      Debug.Log("OnMasterClientSwitched: " + player);
      string message;
InRoomChat chatComponent = GetComponent<InRoomChat>(); // if we
find a InRoomChat component, we print out a short message
      if (chatComponent != null)
{
          // to check if this client is the new master...
          if (player.isLocal)
             message = "You are Master Client now.";
          else
             message = player.name + " is Master Client now.";
          chatComponent.AddLine(message); // the Chat method is a RPC.
as we don't want to send an RPC and neither create a PhotonMessageInfo,
lets call AddLine()
```

# 當有玩家進入的事件處理

#### ◆ 當有玩家進來時將訊息顯示在聊天室

```
public void OnPhotonPlayerConnected(PhotonPlayer player)
{
    Debug.Log("OnPhotonPlayerConnected: " + player);
    string message;
    InRoomChat chatComponent = GetComponent<InRoomChat>();
    if (chatComponent != null)
    {
        message = "OnPhotonPlayerConnected: " + player;
        chatComponent.AddLine(message);
    }
}
```

## 當玩家離開時的事件

#### ◆ 當玩家離開時將事件顯示在聊天室

```
public void OnPhotonPlayerDisconnected(PhotonPlayer player)
{
    Debug.Log("OnPlayerDisconneced: " + player);
    string message;
    InRoomChat chatComponent = GetComponent<InRoomChat>();
    if (chatComponent != null)
    {
        message = "OnPlayerDisconneced: " + player;
        chatComponent.AddLine(message);
    }
}
```

# 其他事件

```
public void OnLeftRoom()
      Debug.Log("OnLeftRoom (local)");
      // back to main menu
      Application.LoadLevel("MenuStage");
   }
   public void OnDisconnectedFromPhoton()
{
      Debug.Log("OnDisconnectedFromPhoton");
      // back to main menu
      Application.LoadLevel("MenuStage");
   }
   public void OnPhotonInstantiate(PhotonMessageInfo info)
      Debug.Log("OnPhotonInstantiate " + info.sender); // you could use
this info to store this or react }
   public void OnFailedToConnectToPhoton()
{
      Debug.Log("OnFailedToConnectToPhoton");
      // back to main menu
      Application.LoadLevel("MenuStage");
   }
```

# 將腳本加到場景

#### ◆將腳本加到PhotonObj並將角色Prefab拉到playerPrefab變數

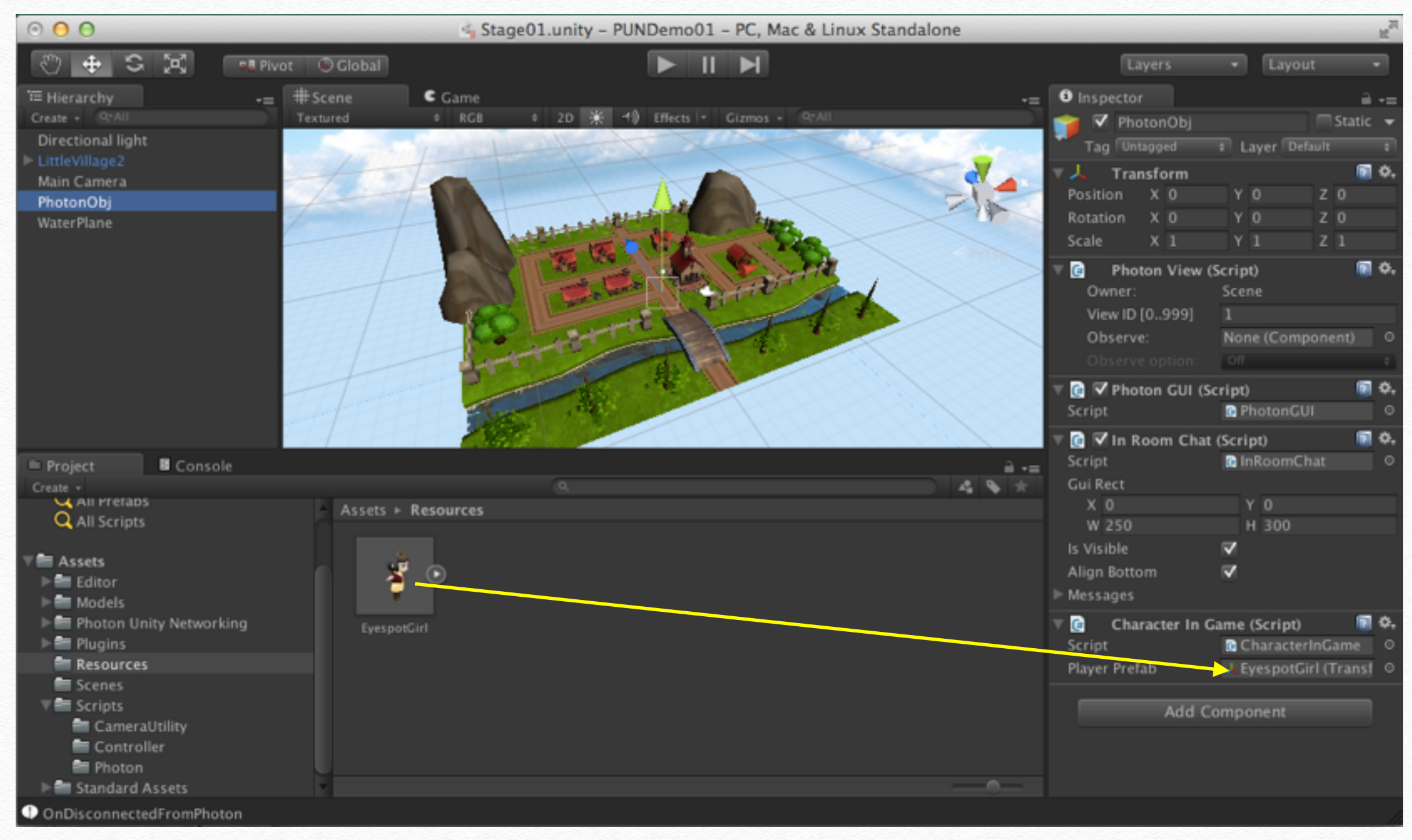

# 加入角色的處理腳本

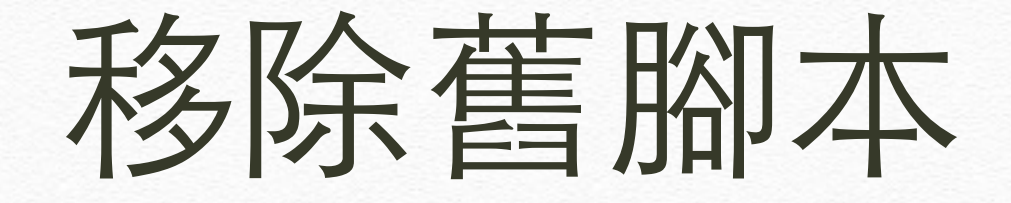

#### ◆ 點選角色Prefab,若PhotonMoverStream 或PhotonMover還在角色身上請將他移除

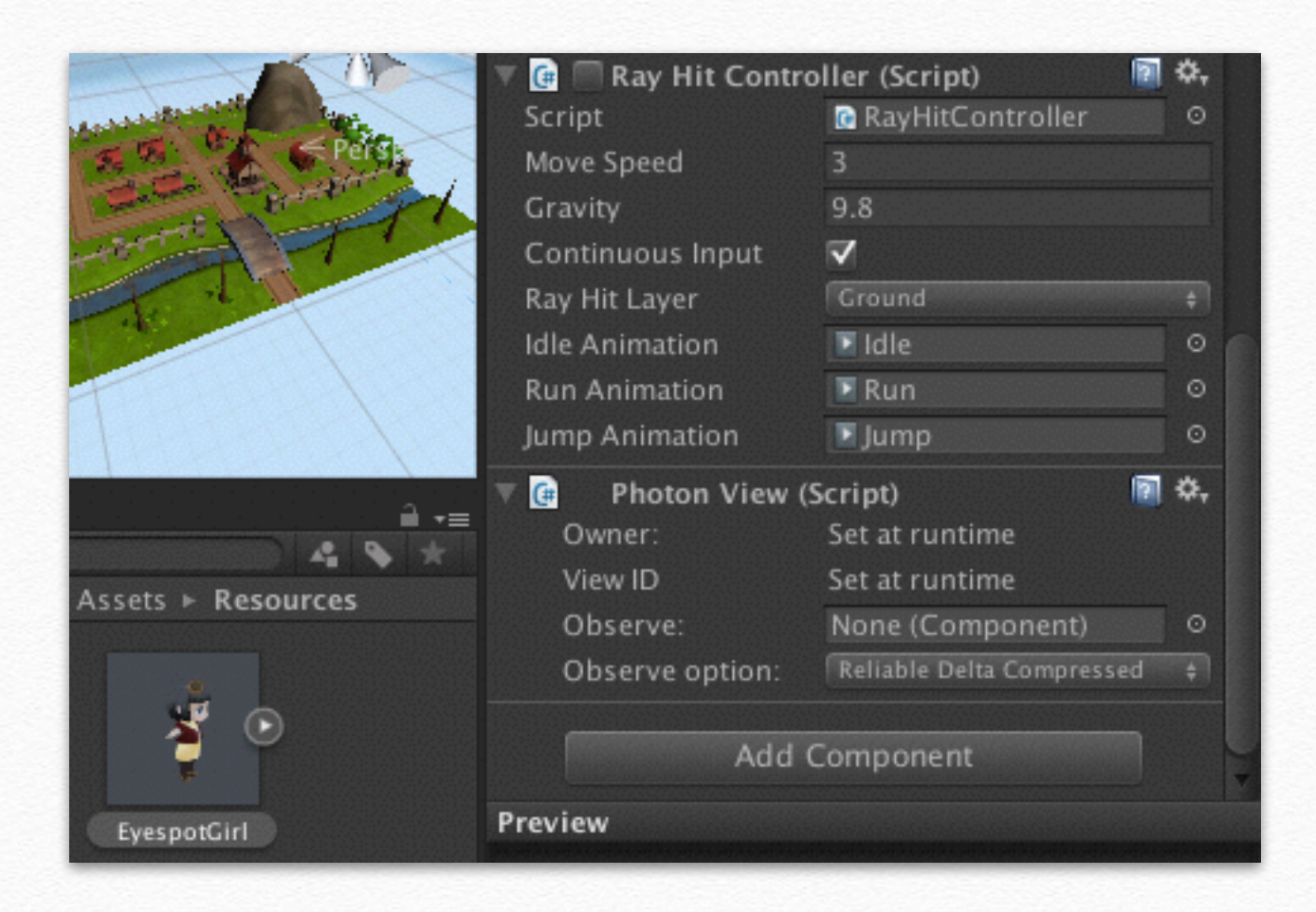

建立腳本

#### ◆建立一個腳本,取名為MoveNetWorking

using UnityEngine; using System.Collections;

public class MoveNetWorking : Photon.MonoBehaviour {

}

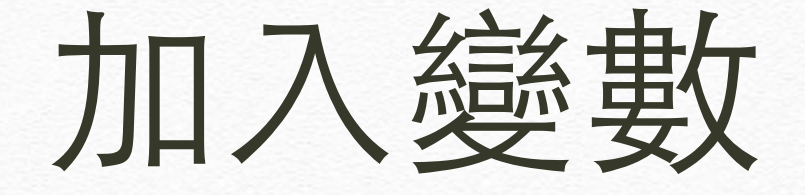

◆ 加入需要的變數,因為我的攝影機會跟隨玩家,因此需讀入攝影機處理用的腳本 CameraOrbit

#### ✤ namePosition用來計算玩家名字從3D座標轉 換到GUI座標用的

private Vector3 correctPlayerPos = Vector3.zero; // 移動後的位置
private Vector3 correctPlayerRot = Vector3.zero; // 移動後的方向
private RayHitController rayController;
private string sendAniName = ""; // 發送的動畫
private string receiveAniName = ""; // 接收的動畫
private CameraOrbit cameraOrbit;
private Vector3 namePosition; // 角色暱稱

# 初始化

```
void Awake () {
    correctPlayerPos = this.transform.position;
    correctPlayerRot = this.transform.eulerAngles;
    rayController = this.GetComponent<RayHitController> ();
    cameraOrbit = Camera.main.GetComponent<CameraOrbit> ();
    characterName = photonView.owner.name;
    if (photonView.isMine)
    {
        //MINE: local player, simply enable the local scripts
        rayController.enabled = true;
        cameraOrbit.target = this.transform;
    }
    else
    {
        rayController.enabled = false;
    }
    gameObject.name = gameObject.name + photonView.viewID;
}
```

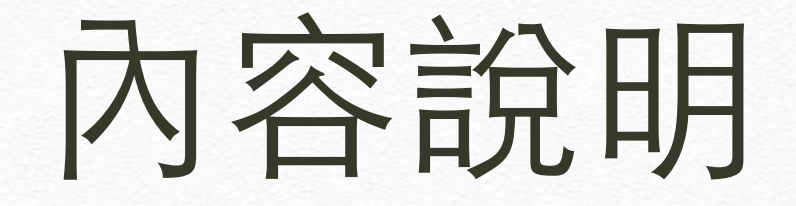

◆ 無論是我方或其他玩家角色,任何角色
 建立時都會觸發此腳本

◆ 取得名字用photonView.owner.name,若 用PhotonNetwork.playerName只能取得 登入者的名字,無法取得其他玩家名字

◆判斷此角色是否為玩家自己,可使用 if(photonView.isMine) {...}

### 加入Serialize傳輸

#### ✤ Serialize傳輸內容和之前的一樣

```
void OnPhotonSerializeView(PhotonStream stream, PhotonMessageInfo info)
{
    if (stream.isWriting) {
        stream.SendNext(transform.position);
        stream.SendNext(transform.eulerAngles);
        stream.SendNext(sendAniName);
    }
    else {
        correctPlayerPos = (Vector3)stream.ReceiveNext();
        correctPlayerRot = (Vector3)stream.ReceiveNext();
        receiveAniName = (string)stream.ReceiveNext();
    }
}
```

# 加入Update

◆若不是自己則利用Lerp將角色滑到目標並播放動畫,否則 只更新動畫名稱供廣播用,最後用WorldToScreenPoint取 得角色對應到GUI座標位置。

```
void Update () {
    float moveSpeed = 5;
        if (!photonView.isMine)
            transform.position = Vector3.Lerp(transform.position,
correctPlayerPos, Time.deltaTime * moveSpeed);
    transform.eulerAngles = correctPlayerRot;
    if( receiveAniName.Length > 0 )
                this.animation.Play (receiveAniName);
        else
            sendAniName = rayController.CharacterAniName;
        namePosition = Camera.main.WorldToScreenPoint (new
Vector3(this.transform.position.x, this.transform.position.y+1.2f,
this.transform.position.z));
```

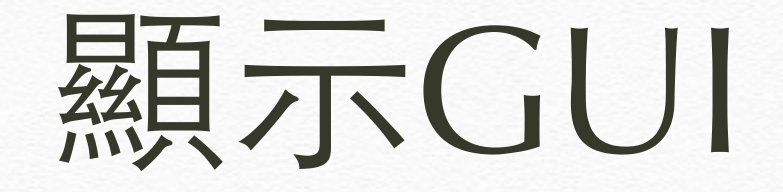

#### ✤ 用GUI將玩家暱稱顯示於頭頂上

void OnGUI () {
 GUIStyle LabelStyle = new GUIStyle(GUI.skin.label);

LabelStyle.alignment = TextAnchor.MiddleCenter; LabelStyle.fontStyle = FontStyle.Bold; LabelStyle.normal.textColor = Color.white;

GUI.Label (new Rect (namePosition.x - 50, Screen.height - namePosition.y, 100, 20), characterName, LabelStyle);

# 將腳本加到Prefab上

 ◆ 將腳本加到角色Prefab上,並將MoveNetWorking 拉到PhotonView的Observe上,Opserve option設 為Reliable Delta Compressed

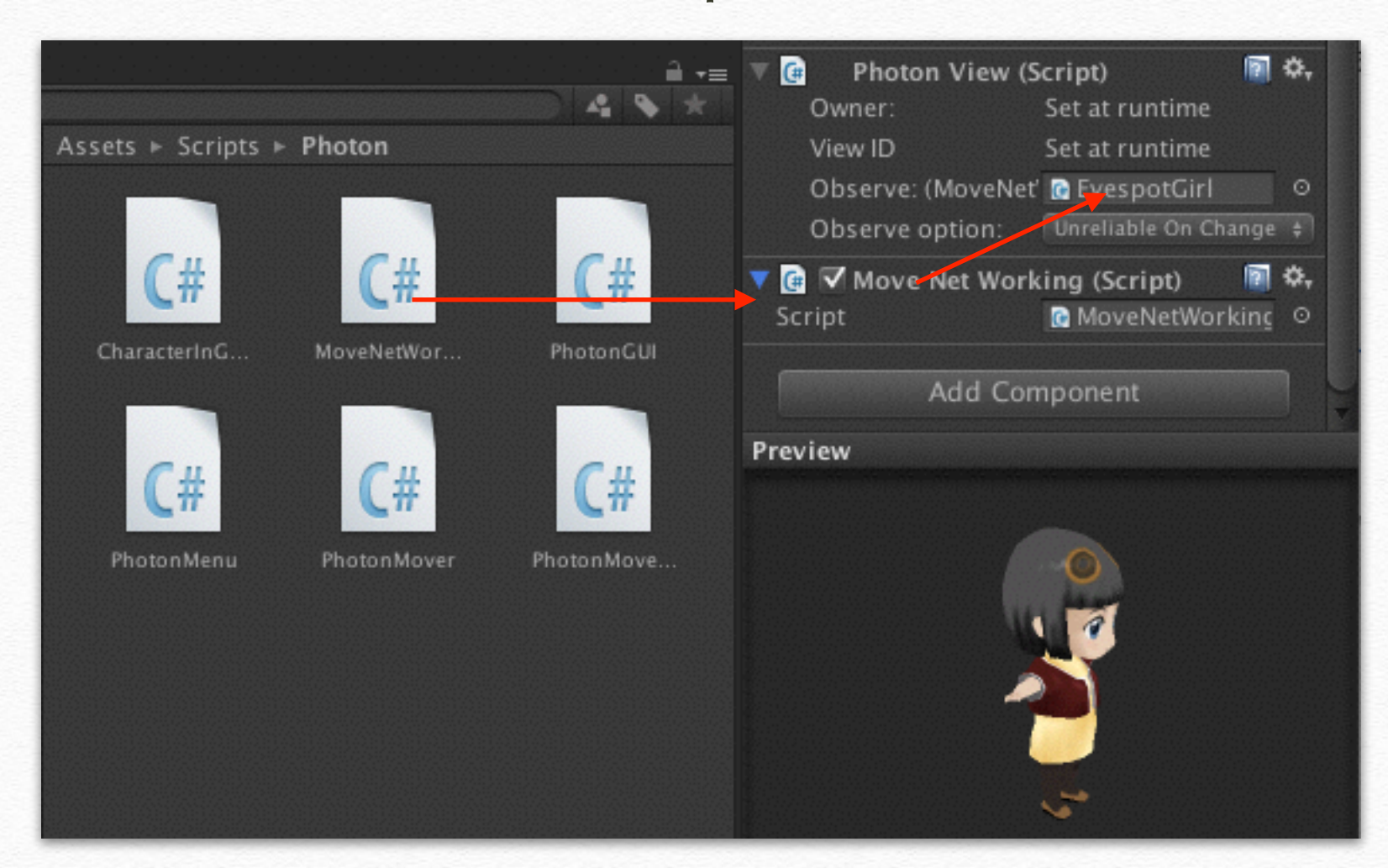

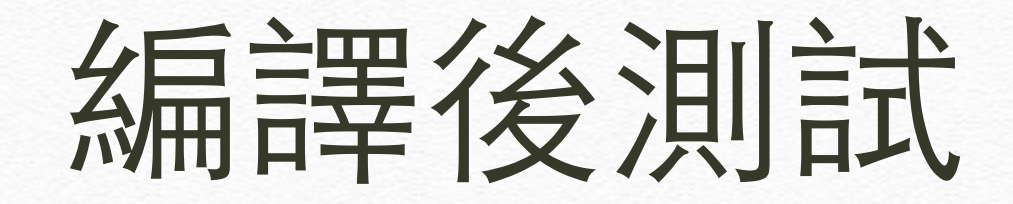

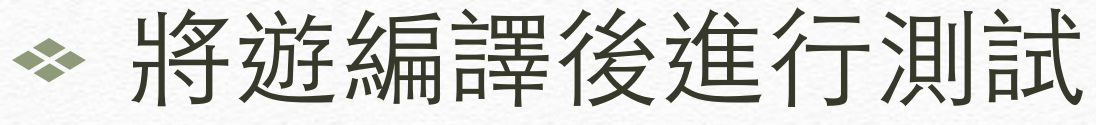

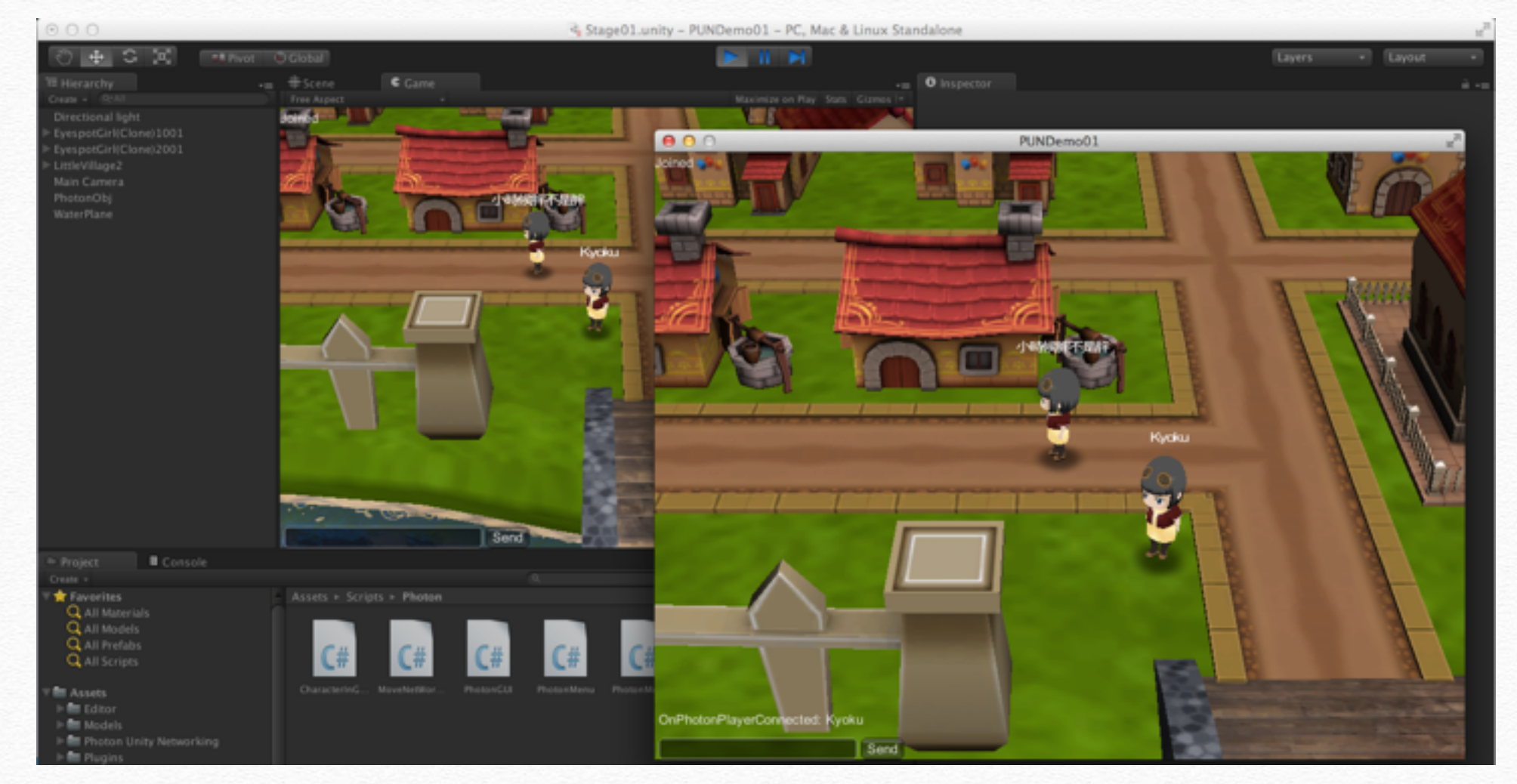

### 進一步最佳化

◆ 讀者應該會發現,所有的玩家會從原點 出現後滑到定位點,看起來不太自然, 因為腳色建立之後才會廣播位置因此會 有此問題,可自行建立旗標,先隱藏角 色,若第一次收到廣播則直接角色定到 目標點,接著才顯示出角色。因為這些 已是基本邏輯,請讀者自行處理。

# End